| How to Check Compliance to the Health and Wellness Incentive Program                                                                                     |                                           |                                                    |  |  |  |  |  |  |  |  |
|----------------------------------------------------------------------------------------------------|-------------------------------------------|----------------------------------------------------|--|--|--|--|--|--|--|--|
| <ul> <li>Go to <u>www.carehere.com</u></li> <li>Select Member Login as shown be</li> </ul>                                                               | elow                                      |                                                    |  |  |  |  |  |  |  |  |
| CareHere!                                                                                                    | MEMBER LOGIN                              | ABOUT US SERVICES                                  |  |  |  |  |  |  |  |  |
| <ul> <li>Next, enter your Username and Password as shown below</li> <li>Then click on the "Compliance Status" tab on the green navigation bar</li> </ul> |                                           |                                                    |  |  |  |  |  |  |  |  |
| Username<br>Password<br>Go Reset                                                                                                    | Please remove any s<br>Username and Passy | Utilities<br>Compliance Status<br>Carehere Connect |  |  |  |  |  |  |  |  |
|                                                                                                    | Copyright 2003-2013 MyH                   |                                                    |  |  |  |  |  |  |  |  |

- You are "Compliant" to a section such as the "HRA blood draw" or "review appointment", if there is a date listed under the "Date" column and you see a checkmark under the "Compliant" column.
- You are "Compliant" with completing a wellness program if there is a date listed under the "Date" column by your wellness plan as shown below for Cholesterol Management.
- Your award level will be listed by "Status" and will be based on your level of participation in the requirements. For more information, go to: <u>www.pascogohealthy.net</u>

| Pasco County School District<br>Compliance Status                                                                                         |                                                 |            |            |          |           |           |               |  |  |  |
|----------------------------------------------------------------------------------------------------|-------------------------------------------------|------------|------------|----------|-----------|-----------|---------------|--|--|--|
| Patient:                                                                                                    |                                                 |            |            |          |           |           |               |  |  |  |
| For the period: 11/1/2013 through 10/31/2014                                                                                              |                                                 |            |            |          |           |           |               |  |  |  |
| Pasco County Health & Wellness Incentive - 2014 - Period: 11/1/2013 Through 10/31/2014 V Submit                                           |                                                 |            |            |          |           |           |               |  |  |  |
| Subscriber / Insurance ID: Update Subscriber / Insurance ID<br>by clicking Contact Data in green menu bar<br>following login to CareHere. |                                                 |            |            |          |           |           |               |  |  |  |
| Status: Award Level: \$0                                                                                                    |                                                 |            |            |          |           |           |               |  |  |  |
|                                                                                                    |                                                 | Date       |            |          |           | Compliant | Not Compliant |  |  |  |
| HR.                                                                                                    | A - Blood draw and Lab results                  |            |            |          |           |           | V             |  |  |  |
| HR                                                                                                    | A - Questions Answered                          | 11/26/2013 |            |          |           | √         |               |  |  |  |
| HRA - Review Appointment                                                                                                    |                                                 |            |            |          |           |           | ~             |  |  |  |
|                                                                                                    |                                                 |            |            |          |           |           |               |  |  |  |
|                                                                                                    | Benchmark Details                               | Date       | Your Value | Operator | Benchmark | Compliant | Not Compliant |  |  |  |
| Pla                                                                                                    | n_Group                                         |            |            |          |           | √         |               |  |  |  |
|                                                                                                    | Asthma Management                               |            |            | EQ       | 1         |           |               |  |  |  |
| or                                                                                                    | CareHere Weigh                                  |            |            | EQ       | 1         |           |               |  |  |  |
| or                                                                                                    | CareHere Weigh New                              |            |            | EQ       | 1         |           |               |  |  |  |
| or                                                                                                    | Cholesterol Management                          | 11/26/2013 | 1          | EQ       | 1         |           |               |  |  |  |
| or                                                                                                    | Diabetes Management                             |            |            | EQ       | 1         |           |               |  |  |  |
| or                                                                                                    | Exercise for Beginners                          |            |            | EQ       | 1         |           |               |  |  |  |
| or                                                                                                    | Health Maintenance                              |            |            | EQ       | 1         |           |               |  |  |  |
| or                                                                                                    | Healthy Body Healthy Mind (Preventative Health) |            |            | EQ       | 1         |           |               |  |  |  |

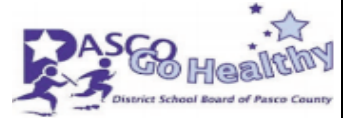